## How to Create an Insert Disc 2 Video

- 1. Load Photoshop, create any 720x480 image, and save it in Bitmap (.bmp) format
- 2. Start TMPGEnc Plus and close the Project Wizard. Click the Load button and choose the DVD (NTFC).mcf template

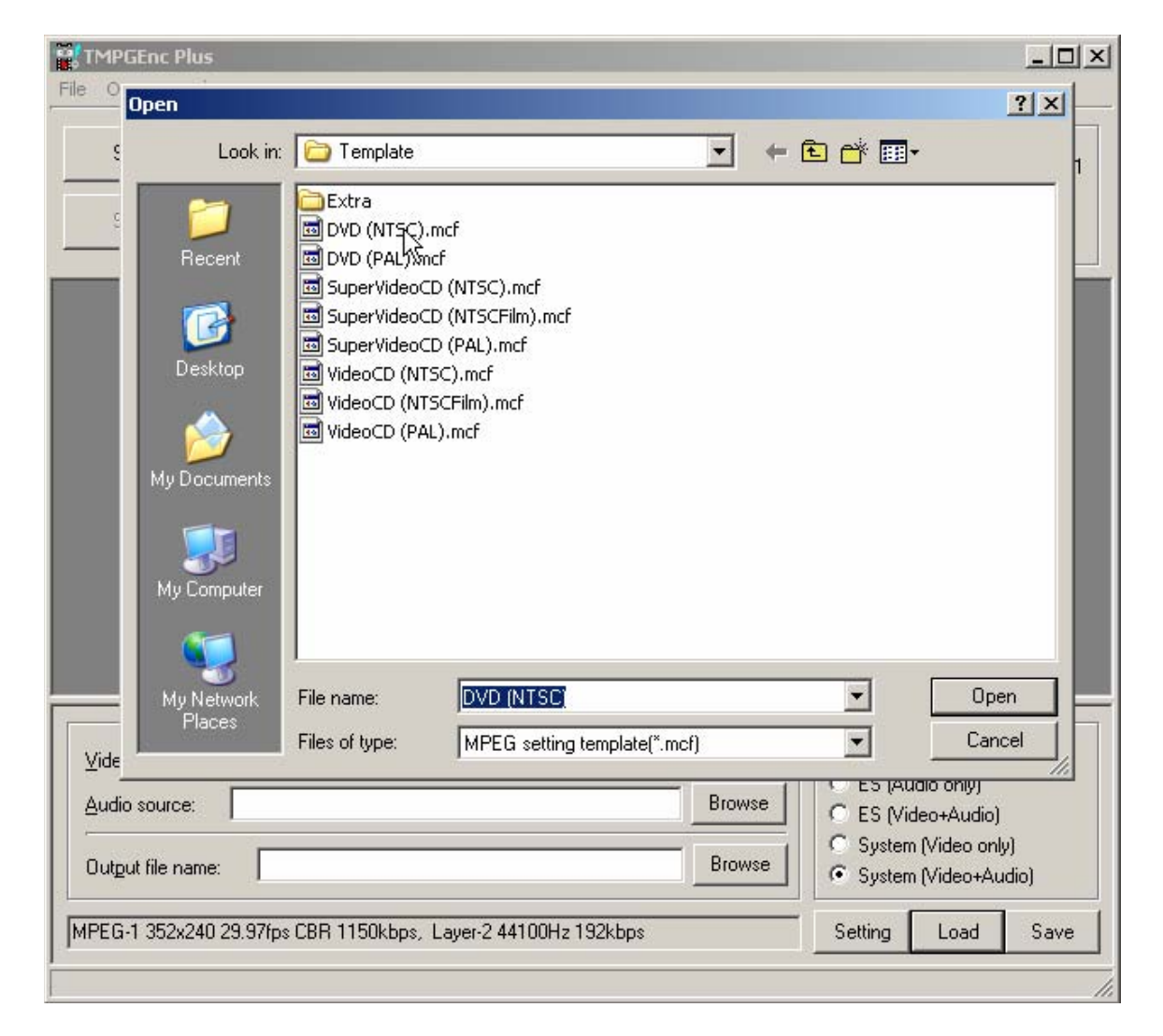

3. On the Video source, click Browse and open the saved Bitmap image

| MPGENC Plus         |                          |                                |                    |                             |
|---------------------|--------------------------|--------------------------------|--------------------|-----------------------------|
| Open                |                          |                                |                    | ? ×                         |
| Look in:            | 🔁 Wallpapers             | •                              | - 🗈 💣 🖬 -          | 1/                          |
| <b>~</b>            | Aerium                   | Capricorn                      | S Fairy Inlet      | Lion                        |
|                     | 🔊 Almost Heaven          | 💼 Celestia                     | 💼 First Rays       | 💼 Lone [                    |
| Recent              | Amoeba ら                 | 💼 Circles                      | 💼 Flight Off       | 💼 Magica 🚽                  |
|                     | 💼 Anen                   | 💼 Cliff in Clouds              | Fluorescence       | 💼 Maste 📗                   |
|                     | 📄 Autumn                 | 📷 Coast                        | 🔊 Game Fish        | 📷 Mosqu                     |
|                     | 📄 Autumn Sun             | Contemplation                  | Green              | Mount                       |
| Desktop             | 📄 Barlumi Di Nostalgia   | Convergence                    | House of Mirrors   | 🖻 Nature                    |
|                     | Beach Ball               | Curious                        | Howler             | 🖻 Nature                    |
|                     | Before the Storm         | 💼 Dark Night                   | 💼 Iceberg          | 🖬 Nature                    |
|                     | Blue Forest              |                                | Indian Summer      | 🖬 Nature                    |
| My Documents        | Blue Hills               | Diagonal Sand                  | interlink          | 🖬 Nebula                    |
| And a second second | Blue Moon                |                                | Toto the Sup       | Not a                       |
|                     | Boulder Cove             | E Eagle                        | 1 aGiostra         | Nothe                       |
| <b>1</b>            | Bubble Ring              | Exodus Stones800               | I ake Mirror       | Daks                        |
| My Computer         | Butterflies              | S Faded Reality                | Lilies800          | Dld Lif                     |
|                     | •                        |                                |                    | •                           |
| Mu Network          | File name:               | st Heaven                      | <b>_</b>           | Open                        |
| Places              |                          | stridayon                      |                    |                             |
| /i                  | Files of type: Comp      | pressible video source(*.avi;* | .bmp;*.ppm;*.t 🗾   | Cancel                      |
| -                   |                          |                                |                    | o oniy)                     |
| Braio sonice:       |                          |                                | C ES (Vide         | o+Audio)                    |
| Output file name:   |                          |                                | Browse G System (* | Video only)<br>Video+Audio) |
|                     |                          |                                |                    |                             |
| D NTSC (MPEG.2.7    | 20v480 29 97fps CO 65 La | uer-2 49000Hz 394kbps)         | Setting            | Load Save                   |

4. On the Output file name, click Browse to create a new name and the location to save a .m2v file, and then click Start to begin the process

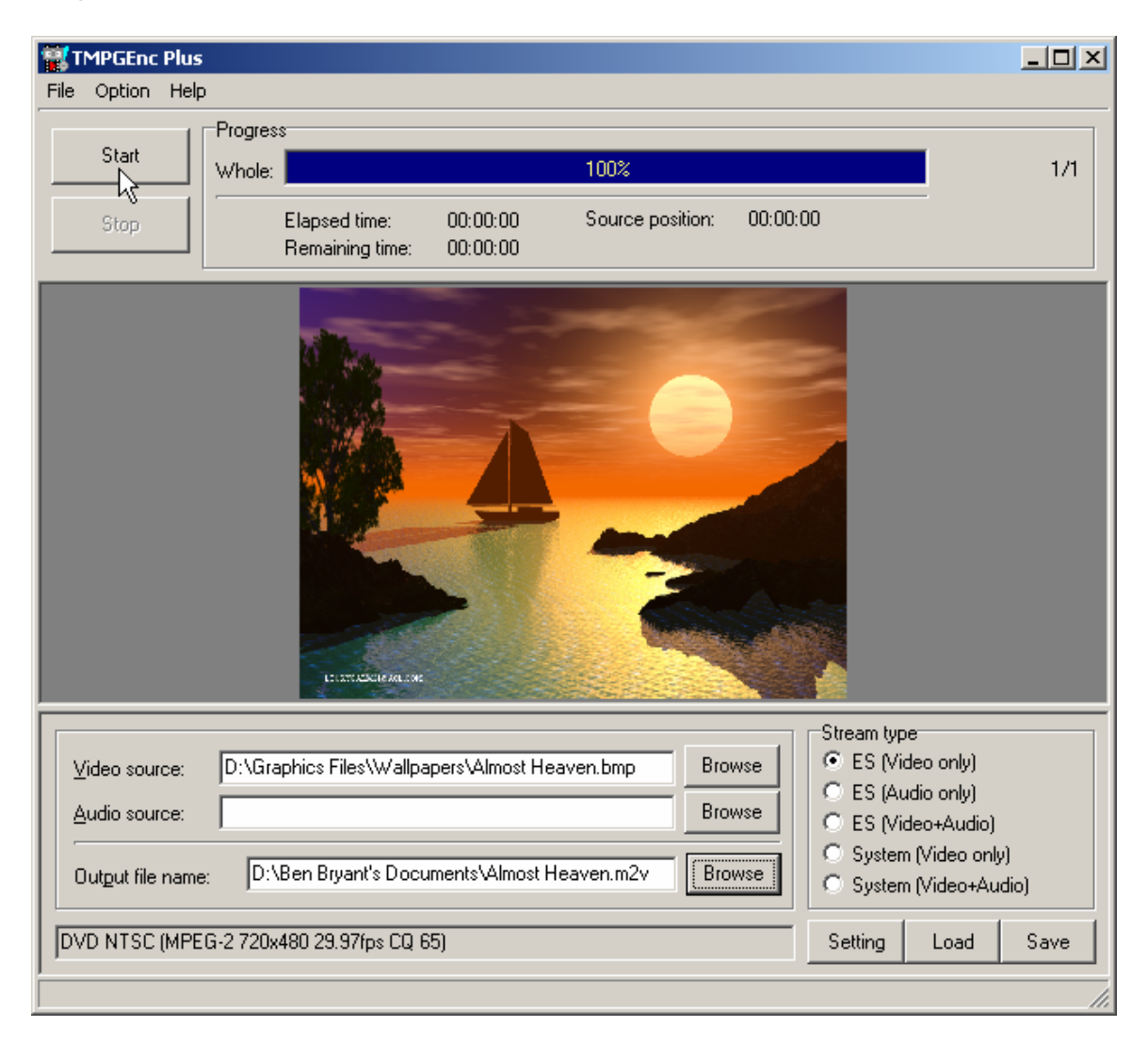

5. Start TMPGEnc DVD Author, press the Create new project button, click the Add file button, open the saved .m2v file, and then click OK

| TMPGEnc DVD Author - Untitled_20050814                                                                                                    |                                                    |
|----------------------------------------------------------------------------------------------------|----------------------------------------------------|
| Start     →     Source setup     →     Create menu     →     Output                                                                                                    | Options P                                          |
| Untitled track1         Settings       Delete         Add new track         Add new track         File name:         Amost Heaven         ERDMYSackup         File name:         Amost Heaven         ErDMYSackup         Cancel | Add file Add DVD video Edit clip Delete clip Clear |
| Capacity of the created DVD: 4.7 GB                                                                                                    | 1/4438MB                                           |

6. Select the Create menu tab, click the drop-down arrow, and choose "No menu"

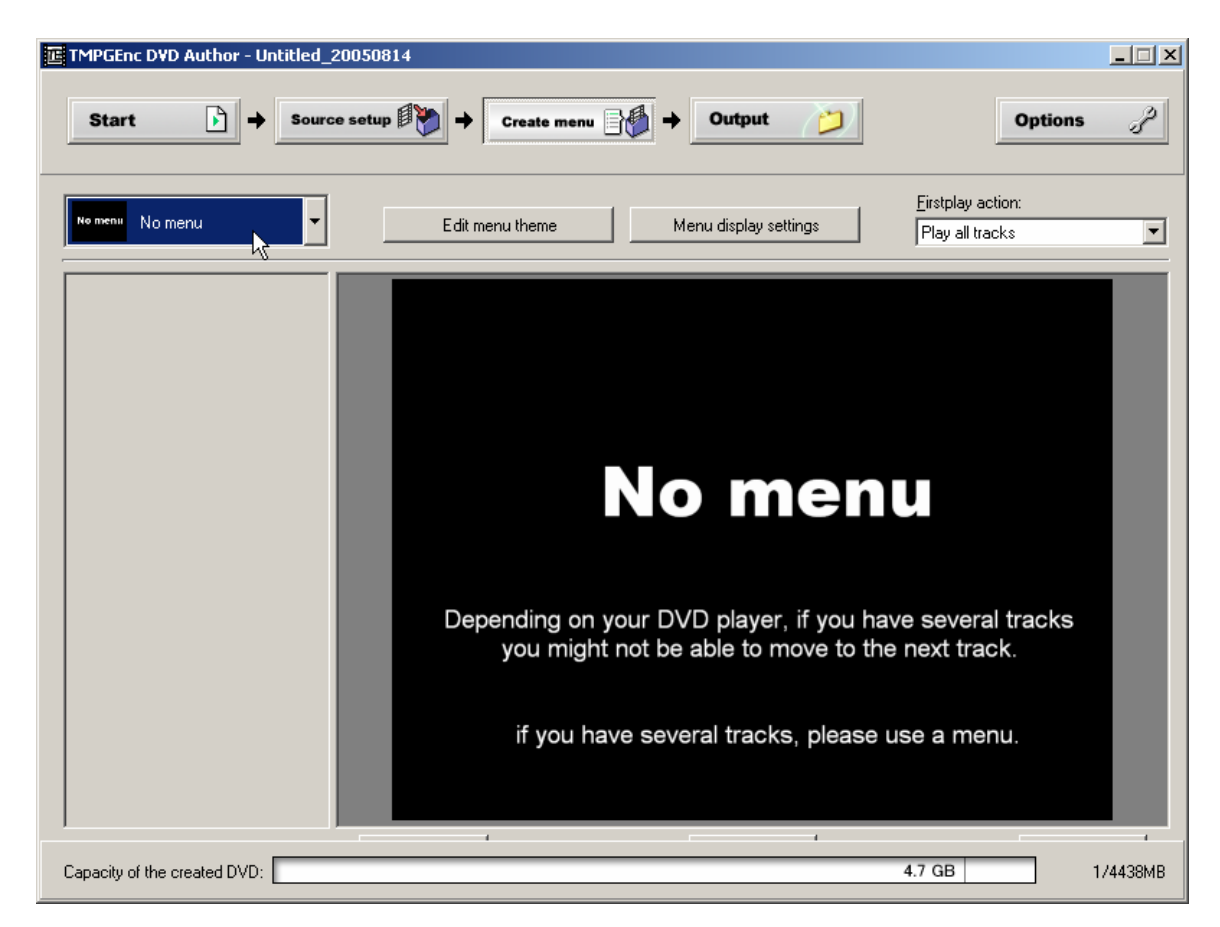

7. Press the Output tab, click Brown to choose the location where to save the file, and then press the Begin output button. This will create an Insert Disc 2 video file within a VIDEO\_TS folder and an empty AUDIO\_TS folder to use with DVDShrink

| TMPGEnc DVD Author - Untitled_20050814                                                                                                    | _ 🗆 🗙    |
|----------------------------------------------------------------------------------------------------|----------|
| Start       →       Source setup       →       Create menu       →       Output       ◯         Options                                                                                                    | ŝ        |
| Output settings         Image: Create DVD folder         Create DVD folder (MIDED_TS, AUDIO_TS) on the harddisk.         Once you have selected the destination folder, please click the "Begin output" button.         You can make a DVD-Video by burning the exported VIDEO_TS AUDIO_TS folder to a DVD-A/RW using DVD-Video Mode in your DVD Authoring software.         Output folder:         Output folder:         D:\Ben Bryant's Documents\TMPGEnc DVD         Begin output         Begin output         Clipsed time:         Time remaining: |          |
| Capacity of the created DVD: 4.7 GB                                                                                                    | 1/4438MB |